# SCP Push Logs in Secure Web Applicatie configureren met Microsoft Server

# Inhoud

| Inleiding                                                                       |
|---------------------------------------------------------------------------------|
| Voorwaarden                                                                     |
| Vereisten                                                                       |
| Gebruikte componenten                                                           |
| <u>SCP</u>                                                                      |
| SWA Log-abonnement                                                              |
| Logbestanden archiveren                                                         |
| Log ophalen configureren via SCP op externe server                              |
| SWA configureren om de logbestanden via GUI naar SCP Remote Server te verzenden |
| Microsoft Windows configureren als SCP Remote Server                            |
| SCP-logbestanden naar DifferentDrive drukken                                    |
| Probleemoplossing voor SCP log Push                                             |
| Logbestanden in SWA bekijken                                                    |
| Logs in SCP-server bekijken                                                     |
| Verificatie hostsleutel mislukt                                                 |
| Toestemming geweigerd (public key, wachtwoord, toetsenbord-interactief)         |
| SCP niet overgezet                                                              |
| Referenties                                                                     |

# Inleiding

Dit document beschrijft de stappen om Secure Copy (SCP) te configureren om logs in Secure Web Applicatie (SWA) automatisch te kopiëren naar een andere server.

## Voorwaarden

### Vereisten

Cisco raadt kennis van de volgende onderwerpen aan:

- Hoe SCP werkt.
- Toediening van SWA.
- Beheer van Microsoft Windows of Linux.

Cisco raadt u aan het volgende te doen:

• Fysieke of virtuele SWA geïnstalleerd.

- Licentie geactiveerd of geïnstalleerd.
- De setup-wizard is voltooid.
- Administratieve toegang tot de grafische gebruikersinterface van de SWA (GUI).
- Microsoft Windows (ten minste Windows Server 2019 of Windows 10 (build 1809).) of Linuxsysteem geïnstalleerd.

### Gebruikte componenten

Dit document is niet beperkt tot specifieke software- en hardware-versies.

De informatie in dit document is gebaseerd op de apparaten in een specifieke laboratoriumomgeving. Alle apparaten die in dit document worden beschreven, hadden een opgeschoonde (standaard)configuratie. Als uw netwerk live is, moet u zorgen dat u de potentiële impact van elke opdracht begrijpt.

### SCP

Het gedrag van Secure Copy (SCP) is vergelijkbaar met dat van Remote Copy (RCP), dat afkomstig is uit de Berkeley r-tools-reeks (eigen reeks netwerktoepassingen van de universiteit van Berkeley), behalve dat SCP voor beveiliging op Secure Shell (SSH) vertrouwt. Daarnaast vereist SCP dat verificatie-, autorisatie- en accounting (AAA)-autorisatie wordt geconfigureerd, zodat het apparaat kan bepalen of de gebruiker het juiste prioriteitsniveau heeft

De methode SCP op Remote Server (gelijk aan SCP Push) duwt periodiek logbestanden door het protocol voor een beveiligde kopie naar een externe SCP-server. Voor deze methode is een SSH SCP-server op een externe computer met een SSH2-protocol vereist. Het abonnement vereist een gebruikersnaam, SSH-sleutel en doelmap op de externe computer. Logbestanden worden overgedragen op basis van een rollover-schema dat door u is ingesteld.

## SWA Log-abonnement

U kunt meerdere logabonnementen maken voor elk type logbestand. Abonnementen bevatten configuratiegegevens voor archivering en opslag, waaronder deze:

- Instellingen voor rollover, die bepalen wanneer logbestanden worden gearchiveerd.
- Compressie-instellingen voor gearchiveerde logbestanden.
- Ophaalinstellingen voor gearchiveerde logbestanden, waarbij wordt aangegeven of logbestanden worden gearchiveerd op een externe server of op het apparaat worden opgeslagen.

### Logbestanden archiveren

AsyncOS archiveert (rolls over) logabonnementen wanneer een huidig logbestand een door de gebruiker opgegeven limiet van maximale bestandsgrootte of maximale tijd sinds de laatste rollover bereikt.

Deze archiefinstellingen zijn opgenomen in logabonnementen:

- Bewaren op bestandsgrootte
- Beweeg de muis over tijd
- Logcompressie
- Retrieval-methode

U kunt logbestanden ook handmatig archiveren (rollover).

Stap 1. Kies Systeembeheer > Logabonnementen.

Stap 2. Schakel het selectievakje in in de kolom Rollover van de logabonnementen in om te archiveren of controleer het selectievakje All om alle abonnementen te selecteren. Stap 3. Klik op Rollover Now om de geselecteerde logs te archiveren.

#### Log Subscriptions

| Configured Log Subscriptions |                                         |       |                   |                      |  |                 |  |                 |            |
|------------------------------|-----------------------------------------|-------|-------------------|----------------------|--|-----------------|--|-----------------|------------|
| Add Log Subscription.        |                                         |       |                   |                      |  |                 |  |                 |            |
| Log Name                     | Туре                                    |       | Log Files         | Rollover<br>Interval |  | All<br>Rollover |  | Deanonymization | Delete     |
| accesslogs                   | Access Logs                             |       | accesslogs        | None                 |  |                 |  | Deanonymization | Ŵ          |
| amp_logs                     | AMP Engine Logs                         |       | amp_logs          | None                 |  |                 |  |                 | Ŵ          |
|                              |                                         |       |                   |                      |  |                 |  |                 |            |
| scpal                        | Access Logs                             | SCP ( | 10.48.48.195:22)  | None                 |  |                 |  | Deanonymization | Ŵ          |
| shd_logs                     | SHD Logs                                | shd_  | logs              | None                 |  |                 |  |                 | Ē          |
| sl_usercountd_logs           | SL Usercount Logs                       | sl_u  | usercountd_logs   | None                 |  |                 |  |                 | ŵ          |
| smartlicense                 | Smartlicense Logs                       | smar  | rtlicense         | None                 |  |                 |  | $\mathbf{i}$    | Ē          |
| snmp_logs                    | SNMP Logs                               | snmp  | _logs             | None                 |  |                 |  |                 | ŵ          |
| sntpd_logs                   | NTP Logs                                | sntp  | od_logs           | None                 |  |                 |  |                 | Ŵ          |
| sophos_logs                  | Sophos Logs                             | soph  | nos_logs          | None                 |  |                 |  |                 | ŵ          |
| sse_connectord_logs          | SSE Connector<br>Daemon Logs            | sse_  | _connectord_logs  | None                 |  |                 |  |                 | ŵ          |
| status                       | Status Logs                             | stat  | tus               | None                 |  |                 |  |                 | Ŵ          |
| system_logs                  | System Logs                             | syst  | em_logs           | None                 |  |                 |  |                 | ŵ          |
| trafmon_errlogs              | Traffic Monitor Error<br>Logs           | traf  | fmon_errlogs      | None                 |  |                 |  |                 | Ŵ          |
| trafmonlogs                  | Traffic Monitor Logs                    | traf  | fmonlogs          | None                 |  |                 |  |                 | Ē          |
| uds_logs                     | UDS Logs                                | uds_  | logs              | None                 |  |                 |  |                 | ŵ          |
| umbrella_client_logs         | Umbrella Client Logs                    | umbr  | rella_client_logs | None                 |  |                 |  |                 | ŵ          |
| updater_logs                 | Updater Logs                            | upda  | ater_logs         | None                 |  |                 |  |                 | ŵ          |
| upgrade_logs                 | Upgrade Logs                            | upgr  | rade_logs         | None                 |  |                 |  |                 | ŵ          |
| wbnp_logs                    | WBNP Logs                               | wbnp  | _logs             | None                 |  |                 |  |                 | ŵ          |
| webcat_logs                  | Web Categorization<br>Logs              | webc  | cat_logs          | None                 |  |                 |  |                 | Ŵ          |
| webrootlogs                  | Webroot Logs                            | webr  | rootlogs          | None                 |  |                 |  |                 | ŵ          |
| webtapd_logs                 | Webtapd Logs                            | webt  | apd_logs          | None                 |  |                 |  |                 | Ŵ          |
| welcomeack_logs              | Welcome Page<br>Acknowledgement<br>Logs | weld  | comeack_logs      | None                 |  |                 |  |                 | Ŵ          |
|                              |                                         |       |                   |                      |  |                 |  | Rol             | llover Now |

# Log ophalen via SCP op externe server configureren

Er zijn twee belangrijke stappen om logopvraging te hebben naar een externe server met SCP van SWA:

- 1. Configureer SWA om de logbestanden te drukken.
- 2. Configureer de externe server om de logbestanden te ontvangen.

SWA configureren om de logbestanden via GUI naar SCP Remote Server te verzenden

Stap 1. Meld u aan bij SWA en kies Logabonnementen uit Systeembeheer.

|         | System Administration |     |
|---------|-----------------------|-----|
|         | System Auministration | 100 |
|         | Policy Trace          |     |
|         | Alerts                |     |
|         | Log Subscriptions     |     |
|         | Return Addresses      |     |
| _       | SSL Configuration     | L   |
| 1<br>2( | Users                 |     |
|         | Network Access        | L   |
|         | System Time           |     |
|         | Time Zone             |     |
|         | Time Settings         |     |
|         | Configuration         | L   |

**Configuration Summary** 

**Configuration File** 

Sla de SSH-toets in een tekstbestand op voor verder gebruik in het vak Configuratie externe SCPserver.

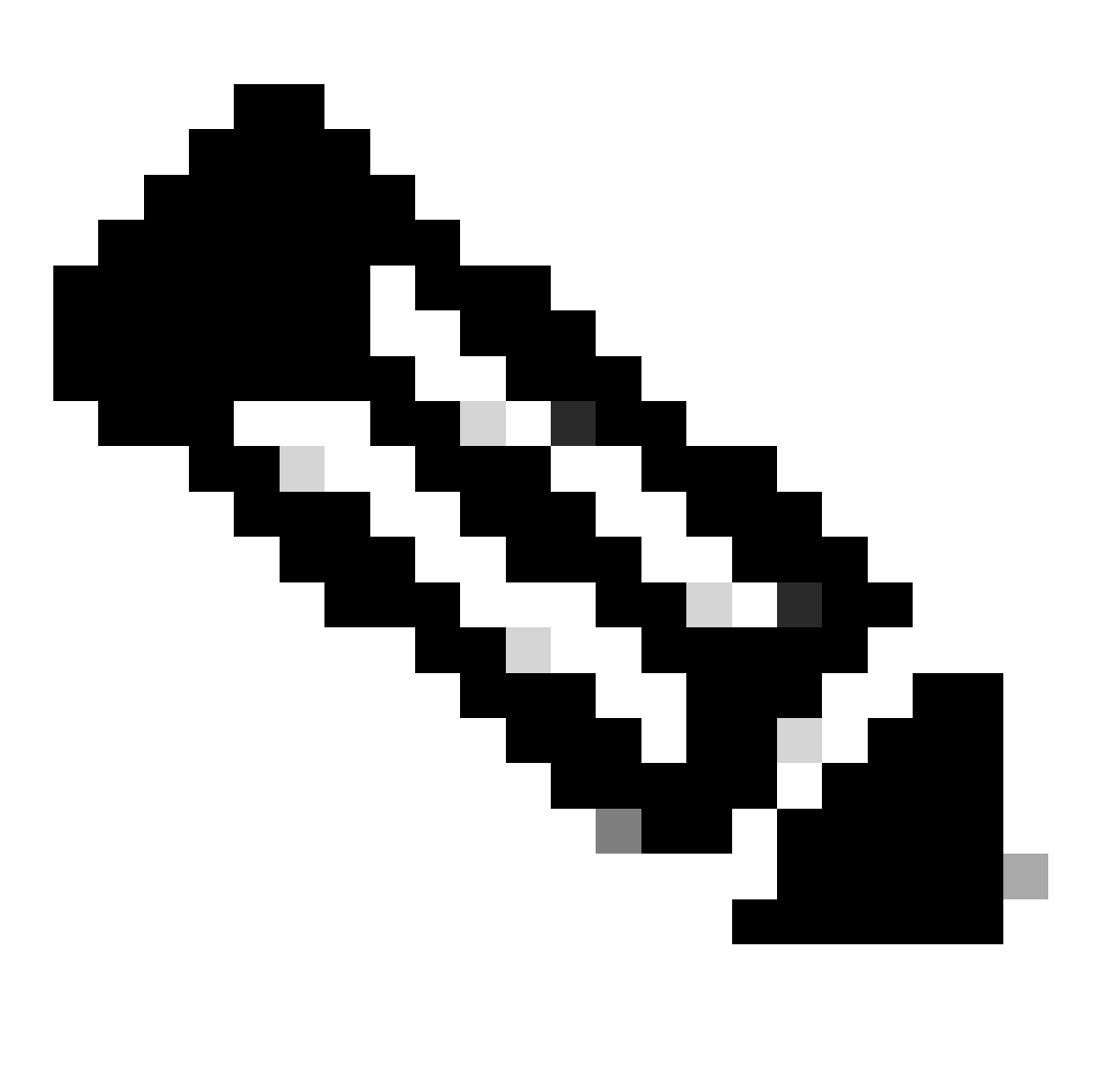

Opmerking: u moet beide regels kopiëren, beginnend met ssh- en eindigend met root@<SWA hostname> .

# **Log Subscriptions**

Success — Log Subscription "SCP\_Access\_Logs" was added.

Please place the following SSH key(s) into your authorized\_ke

ssh-dss AAAAB3NzaC1kc3MAAACBAOuNX6TUOmzIWolPkVQ5I7LC/9vv root@122 le.com

ssh-rsa AAAAB3NzaC1yc2EAAAADAQABAAABAQCwbJziB4AE7F

Afbeelding - Sla de SSH-toets op voor verder gebruik.

Stap 10. Wijzigingen doorvoeren.

Microsoft Windows configureren als SCP Remote Server

Stap 10. Om een gebruiker voor uw SCP-service te maken, navigeer naar Computer Management:

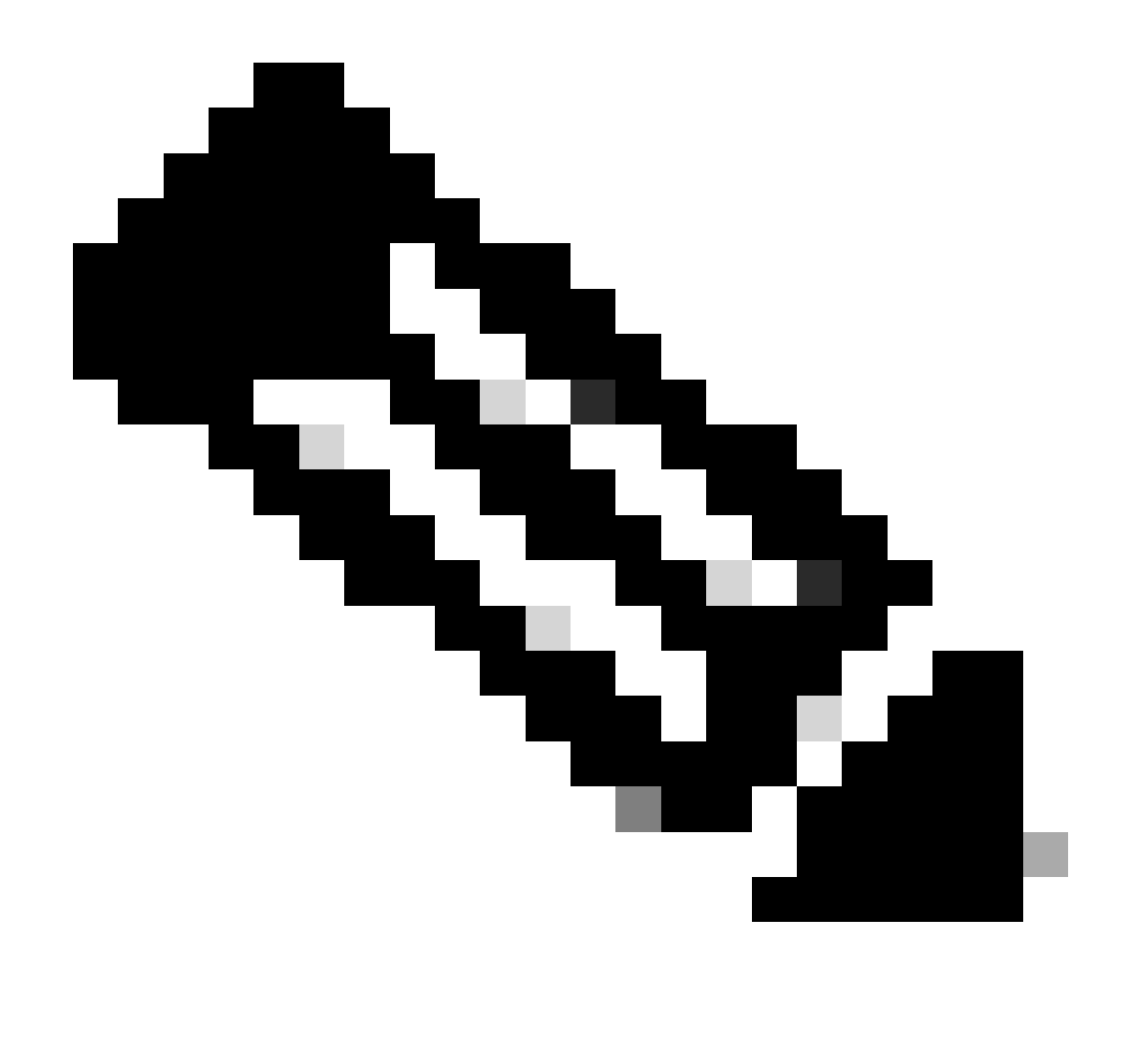

Opmerking: als u al een gebruiker voor SCP hebt, gaat u naar Stap 16.

Stap 11. Selecteer Lokale gebruikers en groep en kies Gebruikers in het linker deelvenster.

Stap 12. Klik met de rechtermuisknop op de hoofdpagina en kies een nieuwe gebruiker.

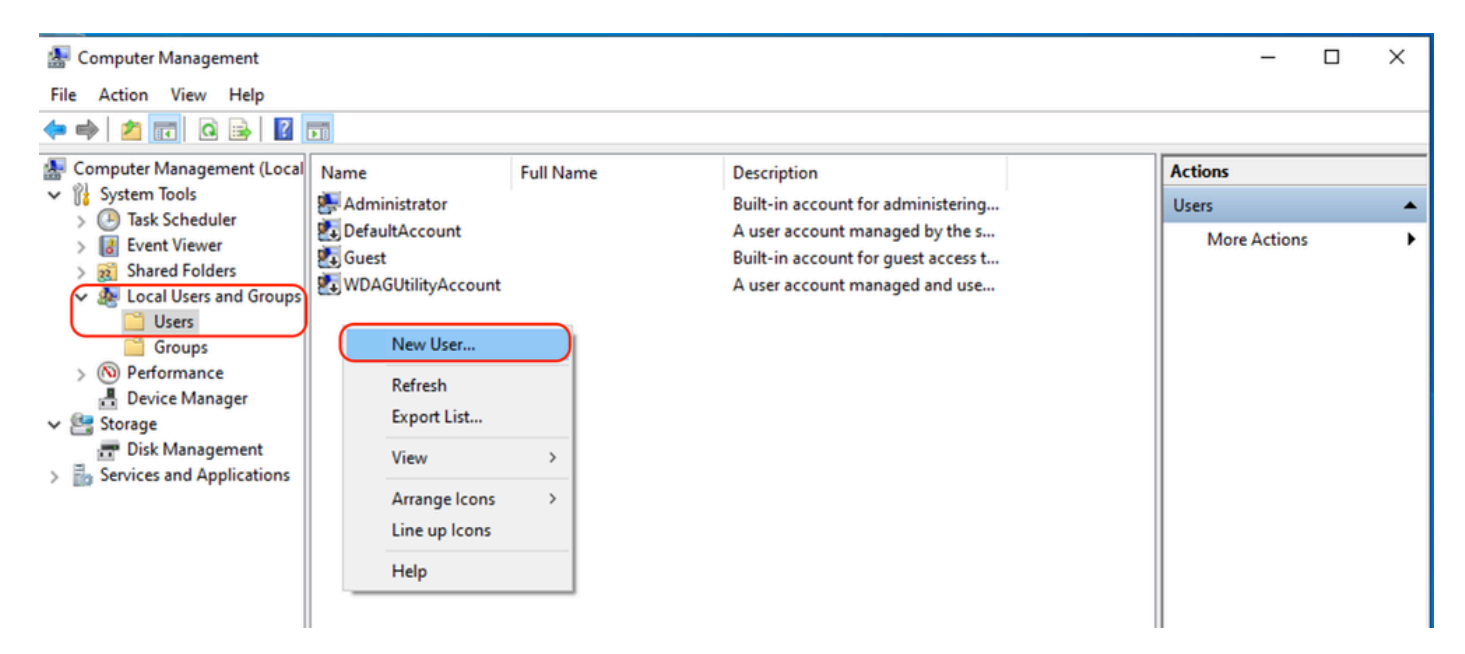

Afbeelding - Een gebruiker voor SCP-service maken.

#### Stap 13. Voer de gebruikersnaam en het gewenste wachtwoord in.

- Stap 14. Kies een wachtwoord dat nooit is verlopen.
- Stap 15. Klik op Aanmaken en sluit het venster.

| New User                                |                             |        | ?    | ×  |  |  |  |  |
|-----------------------------------------|-----------------------------|--------|------|----|--|--|--|--|
| User name:                              | wsaso                       | p      |      |    |  |  |  |  |
| Full name:                              | WSA SCP                     |        |      |    |  |  |  |  |
| Description:                            | SCP usemame for SWA logs    |        |      |    |  |  |  |  |
|                                         |                             |        |      |    |  |  |  |  |
| Password:                               |                             |        |      |    |  |  |  |  |
| Confirm password:                       |                             |        |      |    |  |  |  |  |
| User must change password at next logon |                             |        |      |    |  |  |  |  |
| User cannot ch                          | User cannot change password |        |      |    |  |  |  |  |
| Password neve                           | er expir                    | es     |      |    |  |  |  |  |
| Account is disa                         | bled                        |        |      |    |  |  |  |  |
|                                         |                             |        |      |    |  |  |  |  |
|                                         |                             |        |      |    |  |  |  |  |
| Help                                    |                             | Create | Clos | se |  |  |  |  |

Afbeelding - Voer nieuwe gebruikersinformatie in.

Stap 16. Log in op de Remote SCP-server met de nieuwe gebruiker om de profielmap te maken.

![](_page_10_Picture_0.jpeg)

Opmerking: als u OpenSSL op uw Remote SCP-server hebt geïnstalleerd, gaat u verder met stap 19.

Stap 17. Open PowerShell met beheerdersrechten (Als beheerder uitvoeren) en voer deze opdracht uit om de vereisten te controleren:

(New-Object Security.Principal.WindowsPrincipal([Security.Principal.WindowsIdentity]::GetCurrent())).Is

Als de uitvoer Waar is, kunt u verdergaan. Anders kunt u contact opnemen met het Microsoftondersteuningsteam.

Stap 18. Als u OpenSSH wilt installeren met PowerShell met beheerdersrechten ( uitgevoerd als beheerder ), voert u het volgende uit:

# Install the OpenSSH Client
Add-WindowsCapability -Online -Name OpenSSH.Client~~~0.0.1.0

# Install the OpenSSH Server
Add-WindowsCapability -Online -Name OpenSSH.Server~~~0.0.1.0

Hier is een voorbeeld van succesvolle resultaten:

Path : Online : True RestartNeeded : False

```
🔀 Administrator: Windows PowerShell
Windows PowerShell
Copyright (C) Microsoft Corporation. All rights reserved.
Try the new cross-platform PowerShell https://aka.ms/pscore6
PS C:\Windows\system32> # Install the OpenSSH Client
>> Add-WindowsCapability -Online -Name OpenSSH.Client~~~0.0.1.0
≫
>> # Install the OpenSSH Server
>> Add-WindowsCapability -Online -Name OpenSSH.Server~~~0.0.1.0
Path
Online
             : True
RestartNeeded : False
Path
          : True
Online
RestartNeeded : True
```

Image - Installeer OpenSSH in PowerShell

![](_page_12_Picture_0.jpeg)

Waarschuwing: als HerstartNoodzakelijk is ingesteld op True, moet u Windows opnieuw opstarten.

Ga voor meer informatie over de installatie op andere versies van Microsoft Windows naar deze link: <u>Aan de slag met OpenSSH voor Windows | Microsoft Learn</u>

Stap 19.Open een normale (niet-verhoogde) PowerShell-sessie en genereer een paar RSAtoetsen met behulp van de opdracht:

ssh-keygen -t RSA

Als de opdracht is voltooid, kunt u zien dat de map .ssh uw gebruikersprofielmap heeft gemaakt.

![](_page_13_Picture_0.jpeg)

Afbeelding - Generate RSA-toets

Stap 20. Start de SSH-service vanuit PowerShell met beheerdersrechten ( als beheerder uitvoeren ).

```
Start-Service sshd
```

Stap 21. (optioneel maar aanbevolen ) Wijzig het opstarttype voor de service in Automatisch, met beheerdersrechten ( Als beheerder uitvoeren ).

```
Set-Service -Name sshd -StartupType 'Automatic'
```

Stap 22. Bevestig dat de firewallregel om toegang tot TCP-poort 22 te verlenen is gemaakt.

```
if (!(Get-NetFirewallRule -Name "OpenSSH-Server-In-TCP" -ErrorAction SilentlyContinue | Select-Object N
    Write-Output "Firewall Rule 'OpenSSH-Server-In-TCP' does not exist, creating it..."
    New-NetFirewallRule -Name 'OpenSSH-Server-In-TCP' -DisplayName 'OpenSSH Server (sshd)' -Enabled Tru
} else {
    Write-Output "Firewall rule 'OpenSSH-Server-In-TCP' has been created and exists."
}
```

Stap 23. Bewerk SSH-configuratiebestand in: %programdata%\ssh\sshd\_config in blocnote en verwijder # voor de RSA en DSA.

HostKey \_\_PROGRAMDATA\_\_/ssh/ssh\_host\_rsa\_key
HostKey \_\_PROGRAMDATA\_\_/ssh/ssh\_host\_dsa\_key
#HostKey \_\_PROGRAMDATA\_\_/ssh/ssh\_host\_ecdsa\_key
#HostKey \_\_PROGRAMDATA\_\_/ssh/ssh\_host\_ed25519\_key

Stap 24. Bewerk de verbindingsvoorwaarden in %programdata%\ssh\sshd\_config. In dit voorbeeld, is het luisteradres voor al interfaceadres. Je kunt het aanpassen aan je ontwerp.

Port 22 #AddressFamily any ListenAddress 0.0.0.0

Stap 25. Merk deze twee lijnen aan het eind van het %programdata%\ssh\sshd\_config- bestand door # aan het begin van elke regel toe te voegen:

# Match Group administrators
# AuthorizedKeysFile \_\_PROGRAMDATA\_\_/ssh/administrators\_authorized\_keys

Stap 26.(Optioneel) Bewerk de strikte modi in %programdata%\ssh\sshd\_config, Deze modus is standaard ingeschakeld en voorkomt SSH-sleutelgebaseerde verificatie als privaat- en openbare sleutels niet goed zijn beveiligd.

Schakel de regel #StrictModes ja in en wijzig deze naar StrictModes no:

StrictModes No

Stap 27. Verwijder de # van deze regel naar %programdata%\ssh\sshd\_config om openbare toetsverificatie toe te staan

PubkeyAuthentication yes

Stap 28. Maak een tekstbestand "authorised\_keys" in .ssh-map en plak de SWA public RSA-toets (die is verzameld op stap 9)

![](_page_15_Picture_0.jpeg)

Afbeelding - SWA Public Key

![](_page_15_Picture_2.jpeg)

Opmerking: kopieer de hele regel die begint met ssh-rsa en eindigt met root@<your\_SWA\_hostname>

![](_page_16_Picture_1.jpeg)

Tip: Aangezien RSA is geïnstalleerd op de SCP-server, hoeft de ssh-dss-toets niet te worden geplakt

Stap 29. Schakel "OpenSSH-verificatieagent" in PowerShell met beheerdersrechten in (als beheerder uitvoeren).

```
Set-Service -Name ssh-agent -StartupType 'Automatic'
Start-Service ssh-agent
```

```
PS C:\WINDOWS\system32> Set-Service -Name ssh-agent -StartupType 'Automatic'
PS C:\WINDOWS\system32> Start-Service ssh-agent
PS C:\WINDOWS\system32> _
```

Afbeelding - Open SSH-verificatieagent inschakelen

Stap 30.(Optioneel) Voeg deze regel toe aan %programdata%\ssh\sshd\_config om de volgende sleuteltypen toe te staan:

PubkeyAcceptedKeyTypes ssh-ed25519-cert-v01@openssh.com,ssh-rsa-cert-v01@openssh.com,ssh-ed25519,ssh-rs

Stap 31. Start de SSH-service opnieuw. U kunt deze opdracht gebruiken vanuit PowerShell met beheerdersrechten (Als beheerder uitvoeren)

restart-Service -Name sshd

Stap 32. Om te testen als de SCP-druk correct is geconfigureerd, kunt u de geconfigureerde logbestanden kantelen via zowel GUI als CLI (rollover now-opdracht):

WSA\_CLI> rollovernow scpal

![](_page_18_Picture_0.jpeg)

Opmerking: in dit voorbeeld is de lognaam "scpal".

U kunt bevestigen dat de logbestanden worden gekopieerd naar de gedefinieerde map, die in dit voorbeeld c:/Gebruikers/wsascp/wsa01 was

## SCP-logbestanden naar andere station drukken

als u de logbestanden moet duwen naar een ander station dan C:, maakt u een koppeling van de map gebruikersprofielen naar het gewenste station. In dit voorbeeld worden de logs naar D:\WSA\_Logs\WSA01 gedrukt .

Stap 1. maak de mappen aan op het gewenste station, in dit voorbeeld

- Stap 2. Opdrachtprompt met beheerdersrechten openen ( als beheerder uitvoeren )
- Stap 3. Voer deze opdracht uit om de koppeling te maken:

#### mklink /d c:\users\wsascp\wsa01 D:\WSA\_Logs\WSA01

| Select Administrator: Command Prompt                                                                                                    | _ |   | × | 📙   🕑 📙 🖛   WSA01                                                                                                    |                            | - 0                           | ×            |
|----------------------------------------------------------------------------------------------------|---|---|---|----------------------------------------------------------------------------------------------------|----------------------------|-------------------------------|--------------|
| C:\>mklink /d c:\users\wsascp\wsa01 D:\WSA_Logs\WSA01<br>symbolic link created for c:\users\wsascp\wsa01 <<===>> D:\WSA Logs\WSA01                                                                                                    | - | _ | ^ | File Home Shar                                                                                                    | re View                    |                               | ~ <b>(</b> ) |
| C:\>dir c:\Users\wsascp<br>Volume in drive C has no label.<br>Volume Cricit Newton in Data data                                                                                                    |   |   |   | ← → * ↑                                                                                                    | NSA_Logs\WSA01 0           | Search WSA01<br>Date modified | ,0<br>Туре   |
| Directory of c:\Users\wsascp                                                                                                    |   |   |   | <ul> <li>OneDrive</li> </ul>                                                                                                    | aclog.@20240103T111359.1.s | 1/3/2024 10:52 AM             | S File       |
| 01/03/2024 10:49 AM <0TR> .<br>01/03/2024 10:49 AM <0TR><br>01/03/2024 10:07 AM <0TR><br>01/03/2024 09:55 AM <0TR><br>01/03/2024 09:55 AM <0TR> Contacts<br>01/03/2024 09:55 AM <0TR> Desktop<br>01/03/2024 09:55 AM <0TR> Documents<br>01/03/2024 09:55 AM <0TR> Documents<br>01/03/2024 09:55 AM <0TR> Downloads<br>01/03/2024 09:55 AM <0TR> Evorites<br>01/03/2024 09:55 AM <0TR> Evorites<br>01/03/2024 09:55 AM <0TR> Music<br>01/03/2024 09:55 AM <0TR> Music<br>01/03/2024 09:55 AM <0TR> Music<br>01/03/2024 09:55 AM <0TR> Music<br>01/03/2024 09:55 AM <0TR> Saved Games<br>01/03/2024 09:55 AM <0TR> Sive Games<br>01/03/2024 09:55 AM <0TR> Sive Games<br>01/03/2024 09:55 AM <0TR> Videos<br>01/03/2024 10:35 AM <0TR> Searches<br>01/03/2024 10:35 AM <0TR> Saved Games<br>01/03/2024 10:35 AM <0TR> Saved Games<br>01/03/2024 10:35 AM <0TR> S |   |   |   | This PC  3 D Objects Desktop Documents Documents Downloads Music Pictures Videos Local Disk (C:) New Volume (D:) WSA_Logs WSA01 DVD Drive (E:) CPB: | À                          |                               |              |
| C:\>                                                                                                    |   |   | v | Network<br>1 item                                                                                                    | ¢                          |                               | >            |

Afbeelding - Sym-link maken

![](_page_19_Picture_3.jpeg)

Opmerking: in dit voorbeeld SWA is geconfigureerd om de logbestanden te duwen naar WSA01 map in C:\Users\wsascp , en de SCP-server heeft map WSA01 als symbolische link naar D:\WSA\_Logs\WSA01

Voor meer informatie over Microsoft Symbol Link gaat u naar: mklink | Microsoft Learn

# Probleemoplossing voor SCP log Push

### Logbestanden in SWA bekijken

Om de SCP log push op te lossen, controleer de fouten in:

1. CLI > displays

2. System\_logs

![](_page_20_Picture_7.jpeg)

Opmerking: Om system\_logs te lezen, kunt u grep commando in CLI gebruiken, het nummer kiezen dat gekoppeld is aan system\_logs en de vraag in de wizard beantwoorden.

### Logs in SCP-server bekijken

U kunt de SCP server logt in Microsoft Event Viewer lezen, in applicaties en services logs > OpenSSH > Operationeel

| 🐻 Event Viewer                      |                                            |                      |                  |               |   | -                         |  | × |
|-------------------------------------|--------------------------------------------|----------------------|------------------|---------------|---|---------------------------|--|---|
| File Action View Help               |                                            |                      |                  |               |   |                           |  |   |
| 💠 🔿 🙍 🖬 🖬 🖬                         |                                            |                      |                  |               |   |                           |  |   |
| Event Viewer (Local) Operational N  | lumber of events: 273 (!) New              | Actions              |                  |               |   |                           |  |   |
| > Custom views                      | Date and Time                              | Source               | Event ID         | Task Category | ^ | Operational               |  | • |
| Applications and Services Logs      | 1/2/2024 4:25:18 PM                        | OpenSSH              | 4                | None          |   | 👩 Open Saved Log          |  |   |
| Hardware Events                     | 1/2/2024 4:25:17 PM                        | OpenSSH              | 4                | None          |   | Y Create Custom View      |  |   |
| 👔 Internet Explorer 👔 🚺 Information | 1/2/2024 4:25:17 PM                        | OpenSSH              | 4                | None          |   | Import Curtom View        |  |   |
| Key Management Service              | 1/2/2024 4:25:17 PM                        | OpenSSH              | 4                | None          |   | import custom view        |  |   |
| > Microsoft (i) Information         | 1/2/2024 4:24:35 PM                        | OpenSSH              | 4                | None          |   | Clear Log                 |  |   |
| V OpenSSH                           | 1/2/2024 4:24:17 PM                        | OpenSSH              | 4                | None          |   | Filter Current Log        |  |   |
| Admin     Information               | 1/2/2024 4:24:17 PM                        | OpenSSH              | 4                | None          |   | Properties                |  |   |
| Windows PowerShell                  | 1/2/2024 4:23:16 PM                        | OpenSSH              | 4                | None          |   | Disable Log               |  |   |
| Subscriptions                       | 1/2/2024 4:23:16 PM                        | OpenSSH              | 4                | None          |   | 00 End                    |  |   |
| () Information                      | 1/2/2024 4:22:16 PM                        | OpenSSH              | 4                | None          |   | Find                      |  |   |
| Information                         | 1/2/2024 4:22:16 PM                        | OpenSSH              | 4                | None          |   | Save All Events As        |  |   |
|                                     | 1/2/2024 4:21:10 PM                        | OpenSSH              | 4                | None          |   | Attach a Task To this Log |  |   |
|                                     | 1/2/2024 4:21:15 PM                        | OpenSSH              | 4                | None          |   | View                      |  | • |
| Information                         | 1/2/2024 4:20:15 PM<br>1/2/2024 4:20:15 PM | OpenSSH              | -                | None          |   | Refresh                   |  |   |
| Deformation                         | 1/2/2024 4:20:15 PM                        | OpenSSH              | -                | None          |   | Nerresh                   |  | - |
|                                     | 1/2/2024 4:19:15 PM                        | OpenSSH              | 4                | None          |   | Melp                      |  | • |
| () Information                      | 1/2/2024 4:18:14 PM                        | OpenSSH              | 4                | None          |   | Event 4, OpenSSH          |  |   |
| (i) Information                     | 1/2/2024 4:18:14 PM                        | OpenSSH              | 4                | None          |   | Event Properties          |  |   |
| (i) Information                     | 1/2/2024 4:17:14 PM                        | OpenSSH              | 4                | None          |   |                           |  |   |
| (i) Information                     | 1/2/2024 4:17:14 PM                        | OpenSSH              | 4                | None          |   | Attach lask lo This Event |  |   |
| Deformation                         | 1/2/2024 4-16-14 DM                        | U22aaaO              | 4                | Mana          | × | Сору                      |  | • |
| Event 4, OpenSS                     | н                                          | Save Selected Events |                  |               |   |                           |  |   |
| General Date                        | a.                                         | Refresh              |                  |               |   |                           |  |   |
| General Det.                        | nis                                        | 2 Help               |                  |               |   |                           |  |   |
| Schol: Conne                        | ction closed by 10.48.48.165               | port 48702 [preauth] |                  |               |   |                           |  | , |
| Sind. Com                           | ction closed by 10.46.46.103               | port 40702 (preading |                  |               |   |                           |  |   |
|                                     |                                            |                      |                  |               |   |                           |  |   |
| Los Name:                           | OpenSSH/Operational                        |                      |                  |               |   |                           |  |   |
| Cogreen                             | OpenSSU Openational                        | Loosed               | 1/2/2024 4-25-10 | DM            |   |                           |  |   |
| Source:                             | Openson                                    | Logged:              | 1/2/2024 4:23:10 | PW            |   |                           |  |   |
| Event ID:                           | 4                                          | lask Category:       | None             |               |   |                           |  |   |
| Level:                              | Information                                | Keywords:            |                  |               |   |                           |  |   |
| Usen                                | SYSTEM                                     | Computer:            | DESKTOP-MSQH     | 1P20          |   |                           |  |   |
| OpCode:                             | Info                                       |                      |                  |               |   |                           |  |   |
| More Inform                         | ation: Event Log Online Hel                | 2                    |                  |               |   |                           |  |   |
|                                     |                                            |                      |                  |               |   |                           |  |   |
| I                                   |                                            |                      |                  |               |   |                           |  |   |

Afbeelding - PreAuth is mislukt

### Verificatie hostsleutel mislukt

Deze fout geeft aan dat de in SWA opgeslagen openbare sleutel van de SCP-server ongeldig is.

Hier is een voorbeeld van een fout in de weergave van waarschuwingen in CLI:

02 Jan 2024 16:52:35 +0100 Log Error: Push error for subscription scpal: SCP failed to transfer to 1 Last message occurred 68 times between Tue Jan 2 15:53:01 2024 and Tue Jan 2 16:52:31 2024.

Log Error: Push error for subscription scpal: SCP failed to transfer to 10.48.48.195:22: Host key verif Last message occurred 46 times between Tue Jan 2 16:30:19 2024 and Tue Jan 2 16:52:31 2024.

Log Error: Push error for subscription scpal: SCP failed to transfer to 10.48.48.195:22: lost connection Last message occurred 68 times between Tue Jan 2 15:53:01 2024 and Tue Jan 2 16:52:31 2024.

Log Error: Push error for subscription scpal: SCP failed to transfer to 10.48.48.195:22: ssh: connect t Last message occurred 22 times between Tue Jan 2 15:53:01 2024 and Tue Jan 2 16:29:18 2024.

Hier zijn een paar voorbeelden van Fout in system\_logs :

Tue Jan 2 19:49:50 2024 Critical: Log Error: Push error for subscription scp: SCP failed to transfer t Tue Jan 2 19:49:50 2024 Critical: Log Error: Push error for subscription scp: SCP failed to transfer t Tue Jan 2 19:49:50 2024 Critical: Log Error: Push error for subscription scp: SCP failed to transfer t

Om dit probleem op te lossen, kunt u de host kopiëren van SCP server en plakken in SCP logs abonnementspagina.

Zie stap 7 in Configureren SWA om de logbestanden te verzenden naar SCP Remote Server vanuit GUI of u kunt contact opnemen met Cisco TAC om de hostsleutel uit een backend te verwijderen.

Toestemming geweigerd (public key, wachtwoord, toetsenbord-interactief)

Deze fout geeft meestal aan dat de gebruikersnaam in SWA ongeldig is.

Hier is een voorbeeld van error log in system\_logs:

Tue Jan 2 20:41:40 2024 Critical: Log Error: Push error for subscription scpal: SCP failed to transfer Tue Jan 2 20:41:40 2024 Critical: Log Error: Push error for subscription scpal: SCP failed to transfer Tue Jan 2 20:41:40 2024 Critical: Log Error: Push error for subscription scpal: SCP failed to transfer

Hier is een voorbeeld van een fout van SCP server: Ongeldige gebruiker SCP van <SWA\_IP address> poort <TCP-poort: SWA maakt verbinding met SCP server>

| <ul> <li></li></ul>                                                                                                    |   |
|----------------------------------------------------------------------------------------------------|---|
| Event Viewer (Local)     Operational     Number of events: 212 (!) New events available     Actions       > © Custom Views     Level     Date and Time     Source     Event ID     Task Category     Operational       > © Applications and Services Logs     (i) Information     1/2/2024 7:41:13 PM     OpenSSH     4     None       @ Internet Explorer     (i) Information     1/2/2024 7:41:13 PM     OpenSSH     4     None |   |
| > i= Custom Views     Level     Date and Time     Source     Event ID     Task Category     Operational       > i= Vindows Logs     (i) Information     1/2/2024 7:41:13 PM     OpenSSH     4     None     Open Saved Log     Open Saved Log       i= Internet Explorer     (i) Information     1/2/2024 7:41:13 PM     OpenSSH     4     None     Open Category     Create Custom View                                           |   |
| Windows Logs     (i) Information     1/2/2024 7:41:13 PM     OpenSSH     4     None       Import Custom Print     (i) Information     1/2/2024 7:41:13 PM     OpenSSH     4     None       Import Custom Print     (i) Information     1/2/2024 7:41:13 PM     OpenSSH     4     None       Import Custom View     (i) Information     1/2/2024 7:41:13 PM     OpenSSH     4     None                                             |   |
| Implementation     1/2/2024 7:41:13 PM     OpenSSH     4 None       Implementation     1/2/2024 7:41:13 PM     OpenSSH     4 None       Implementation     1/2/2024 7:41:13 PM     OpenSSH     4 None                                                                                                    |   |
| Internet Explorer Information 1/2/2024 7:41:13 PM OpenSSH 4 None Import Custom View                                                                                                    |   |
| import custom view                                                                                                    |   |
| Key Management Service Unformation 1/2/2024 /:41:13 PM OpenSSH 4 None                                                                                                    |   |
| > 🖆 Microsoft 🛛 🛈 Information 1/2/2024 7:41:13 PM OpenSSH 4 None Clear Log                                                                                                    |   |
| V OpenSSH Denssh 1/2/2024 7:41:13 PM OpenSSH 4 None Filter Current Log                                                                                                    |   |
| Admin i I/2/2024 7:41:13 PM OpenSSH 4 None Properties                                                                                                    |   |
| Operational Dependence V Dependence V Disable Log                                                                                                    |   |
| Windows Powersnell     Supervised                                                                                                    |   |
| Les subscriptions                                                                                                    |   |
| General Details ave All Events As                                                                                                    |   |
| Attach a Task To this Log                                                                                                    |   |
| sshd: Invalid user scp from 10.48.48.165 port 63177 View                                                                                                    | ۲ |
| G Refresh                                                                                                    |   |
|                                                                                                    |   |
|                                                                                                    |   |
| Event 4, OpenSSH                                                                                                    | • |
| S Event Properties                                                                                                    |   |
| 3 Attach Task To This Event                                                                                                    |   |
| 📓 Save Selected Events                                                                                                    |   |
| E Copy                                                                                                    | ۲ |
| G Refresh                                                                                                    |   |
| Log Name: OpenSSH/Operational                                                                                                    | • |
| Source: OpenSSH Logged: 1/2/2024 7:41:13 PM                                                                                                    |   |
| Event ID: 4 Task Category: None                                                                                                    |   |
| Level: Information Keywords:                                                                                                    |   |
| User: SYSTEM Computer: DESKTOP-MSQHP2U                                                                                                    |   |
| OpCode: Info                                                                                                    |   |
| More Information: Event Log Online Help                                                                                                    |   |
|                                                                                                    |   |
|                                                                                                    |   |

D X

Afbeelding - Ongeldige gebruiker

Event Viewer

Om deze fout op te lossen, controleer gelieve de spelling en te verifiëren dat de gebruiker (die in SWA wordt gevormd om de logboeken te duwen) in SCP server wordt toegelaten.

Geen dergelijk bestand of map

Deze fout geeft aan dat het pad dat in de sectie SWA logs abonnement wordt geboden, niet geldig is.

Hier is een voorbeeld van een fout uit system\_logs:

Tue Jan 2 20:47:18 2024 Critical: Log Error: Push error for subscription scpal: SCP failed to transfer Tue Jan 2 20:47:18 2024 Critical: Log Error: Push error for subscription scpal: SCP failed to transfer Tue Jan 2 20:47:18 2024 Critical: Log Error: Push error for subscription scpal: SCP failed to transfer

Om dit probleem op te lossen, verifieert u de spelling en controleert u of het pad correct en geldig is in de SCP-server.

#### SCP niet overgezet

deze fout zou een indicator van een communicatiefout kunnen zijn. Hier is de steekproef van fout:

Om de connectiviteit problemen op te lossen, gebruik het Telnet bevel in SWA CLI:

SWA\_CLI> telnet
Please select which interface you want to telnet from.
1. Auto
2. Management (10.48.48.187/24: SWA\_man.csico.com)
[1]> 2
Enter the remote hostname or IP address.
[]> 10.48.48.195
Enter the remote port.
[23]> 22
Trying 10.48.48.195...

In dit voorbeeld is de verbinding niet tot stand gebracht. De succesvolle verbinding is als:

Please select which interface you want to telnet from. 1. Auto 2. Management (10.48.48.187/24: rishi2Man.calo.lab) [1]> 2 Enter the remote hostname or IP address.

SWA\_CLI> telnet

[]> 10.48.48.195 Enter the remote port. [23]> 22 Trying 10.48.48.195... Connected to 10.48.48.195. Escape character is '^]'. SSH-2.0-OpenSSH\_for\_Windows\_SCP

Als het telnet niet is aangesloten:

[1] Controleer of de SCP-serverfirewall de toegang blokkeert.

[2] Controleer of er firewalls zijn in het pad van SWA naar SCP server die de toegang blokkeren.

[3] Controleer of TCP-poort 22 zich in een luisterstatus op SCP-server bevindt.

[4] Start pakketopname in zowel SWA- als SCP-server voor verdere analyse.

Hier is een voorbeeld van pakketvastlegging van succesvolle verbinding:

| No. | Time                          | Source       | Destination  | Protocol | Lengt stream | Info                                                                                       |
|-----|-------------------------------|--------------|--------------|----------|--------------|--------------------------------------------------------------------------------------------|
|     | 1 2024-01-03 13:42:47.547636  | 10.48.48.187 | 10.48.48.195 | TCP      | 74           | 0 32726 - 22 [SYN] Seq=0 Win=65535 Len=0 MSS=1460 WS=64 SACK_PERM TSval=1305225444 TSecr=0 |
|     | 2 2024-01-03 13:42:47.548180  | 10.48.48.195 | 10.48.48.187 | TCP      | 66           | 0 22 - 32726 [SYN, ACK] Seq=0 Ack=1 Win=65535 Len=0 MSS=1460 WS=256 SACK_PERM              |
|     | 3 2024-01-03 13:42:47.548194  | 10.48.48.187 | 10.48.48.195 | TCP      | 54           | 0 32726 - 22 (ACK) Seq=1 Ack=1 Win=65664 Len=0                                             |
|     | 4 2024-01-03 13:42:47.548628  | 10.48.48.187 | 10.48.48.195 | SSHv2    | 92           | 0 Client: Protocol (SSH-2.0-OpenSSH_7.5 FreeBSD-20170903)                                  |
|     | 5 2024-01-03 13:42:47.590566  | 10.48.48.195 | 10.48.48.187 | SSHv2    | 87           | <pre>0 Server: Protocol (SSH-2.0-OpenSSH_for_Windows_8.1)</pre>                            |
|     | 6 2024-01-03 13:42:47.590589  | 10.48.48.187 | 10.48.48.195 | TCP      | 54           | 0 32726 - 22 [ACK] Seq=39 Ack=34 Win=65664 Len=0                                           |
|     | 7 2024-01-03 13:42:47.590801  | 10.48.48.187 | 10.48.48.195 | SSHv2    | 1110         | 0 Client: Key Exchange Init                                                                |
|     | 8 2024-01-03 13:42:47.633579  | 10.48.48.195 | 10.48.48.187 | SSHv2    | 1102         | Server: Key Exchange Init                                                                  |
|     | 9 2024-01-03 13:42:47.633610  | 10.48.48.187 | 10.48.48.195 | TCP      | 54           | 0 32726 - 22 [ACK] Seg=1095 Ack=1082 Win=64640 Len=0                                       |
|     | 10 2024-01-03 13:42:47.635801 | 10.48.48.187 | 10.48.48.195 | SSHv2    | 102          | 0 Client: Elliptic Curve Diffie-Hellman Key Exchange Init                                  |
|     | 11 2024-01-03 13:42:47.667123 | 10.48.48.195 | 10.48.48.187 | SSHv2    | 1106         | 0 Server: Elliptic Curve Diffie-Hellman Key Exchange Reply, New Keys                       |
|     | 12 2024-01-03 13:42:47.667150 | 10.48.48.187 | 10.48.48.195 | TCP      | 54           | 0 32726 - 22 [ACK] Seq=1143 Ack=2134 Win=64640 Len=0                                       |
|     | 13 2024-01-03 13:42:47.669319 | 10.48.48.187 | 10.48.48.195 | SSHv2    | 70           | 0 (Client: New Keys                                                                        |
|     | 14 2024-01-03 13:42:47.713510 | 10.48.48.195 | 10.48.48.187 | TCP      | 60           | 0 22 - 32726 [ACK] Seq=2134 Ack=1159 Win=2101248 Len=0                                     |
|     | 15 2024-01-03 13:42:47.713547 | 10.48.48.187 | 10.48.48.195 | SSHv2    | 98           | 0 Client:                                                                                  |
|     | 16 2024-01-03 13:42:47.713981 | 10.48.48.195 | 10.48.48.187 | SSHv2    | 98           | 0 Server:                                                                                  |
|     | 17 2024-01-03 13:42:47.713992 | 10.48.48.187 | 10.48.48.195 | TCP      | 54           | 0 32726 → 22 [ACK] Seq=1203 Ack=2178 Win=65600 Len=0                                       |
|     | 18 2024-01-03 13:42:47.714078 | 10.48.48.187 | 10.48.48.195 | SSHv2    | 122          | 0 Client:                                                                                  |
|     | 19 2024-01-03 13:42:47.729231 | 10.48.48.195 | 10.48.48.187 | SSHv2    | 130          | 0 Server:                                                                                  |
|     | 20 2024-01-03 13:42:47.729253 | 10.48.48.187 | 10.48.48.195 | TCP      | 54           | 0 32726 → 22 [ACK] Seg=1271 Ack=2254 Win=65600 Len=0                                       |
|     | 21 2024-01-03 13:42:47.729357 | 10.48.48.187 | 10.48.48.195 | SSHv2    | 426          | 0 Client:                                                                                  |
|     | 22 2024-01-03 13:42:47.732044 | 10.48.48.195 | 10.48.48.187 | SSHv2    | 386          | 0 Server:                                                                                  |
|     | 23 2024-01-03 13:42:47.732060 | 10.48.48.187 | 10.48.48.195 | TCP      | 54           | 0 32726 → 22 [ACK] Seg=1643 Ack=2586 Win=65344 Len=0                                       |
|     | 24 2024-01-03 13:42:47.734405 | 10.48.48.187 | 10.48.48.195 | SSHv2    | 706          | 0 Client:                                                                                  |
|     | 25 2024-01-03 13:42:47.760459 | 10.48.48.195 | 10.48.48.187 | SSHv2    | 82           | 0 Server:                                                                                  |
|     |                               |              |              |          |              |                                                                                            |

Afbeelding - Succesvolle Connection-pakketopname

# Referenties

Richtlijnen voor beste praktijken van Cisco Web Security Applicatie - Cisco

BRKSEC-3303 (ciscolive)

<u>Gebruikershandleiding voor AsyncOS 14.5 voor Cisco Secure Web Applicatie - GD (Algemene implementatie) - Verbinden, installeren en configureren [Cisco Secure Web Applicatie] - Cisco Secure Web Applicatie] - Cisco Sec</u>

Aan de slag met OpenSSH voor Windows | Microsoft Learn

SSH Public Key-verificatie configureren op Windows | Windows OS Hub (woshub.com)

Key-gebaseerde verificatie in OpenSSH voor Windows | Microsoft Learn

#### Over deze vertaling

Cisco heeft dit document vertaald via een combinatie van machine- en menselijke technologie om onze gebruikers wereldwijd ondersteuningscontent te bieden in hun eigen taal. Houd er rekening mee dat zelfs de beste machinevertaling niet net zo nauwkeurig is als die van een professionele vertaler. Cisco Systems, Inc. is niet aansprakelijk voor de nauwkeurigheid van deze vertalingen en raadt aan altijd het oorspronkelijke Engelstalige document (link) te raadplegen.